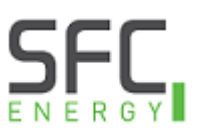

## ABB Drivetune

How to create a support package and send to SFC Energy for troubleshooting

- 1. Open the ABB Drivetune App and pair to the VFD
- 2. Select the Backup restore icon

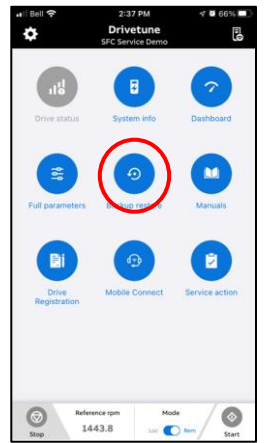

3. Select the + in the top right corner of the screen and choose New support package

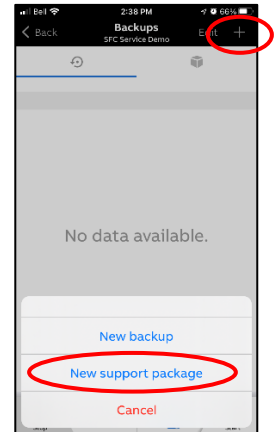

4. Enter the name of the VFD and a description (optional), then press the disk icon to create the file

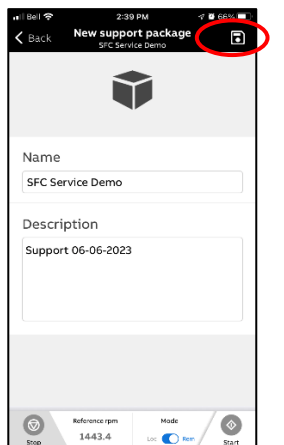

5. Select the forward icon to send the file

| 🖬 Bell 🗢                | 2:44 PM 🦿 💆 66%    |    |
|-------------------------|--------------------|----|
| K Back Suppor           | rt package details | Î) |
| SFC Service Demo 🙎      |                    |    |
| Serial number           | 00000000           | 00 |
| Created at              | 2023-06-06 14:43:  | 30 |
| Drive type              | ACS8               | B0 |
| Firmware version        | AINF6 v3.          | 10 |
| LP version              | AINL6 v3.          | 10 |
| Description 🖉           | 3                  |    |
| Reference<br>Stop 1443. | .4 Loc Diem Star   |    |

For sending to SFC service support, please use email address <a href="mailto:service-support@sfc.com">service-support@sfc.com</a>